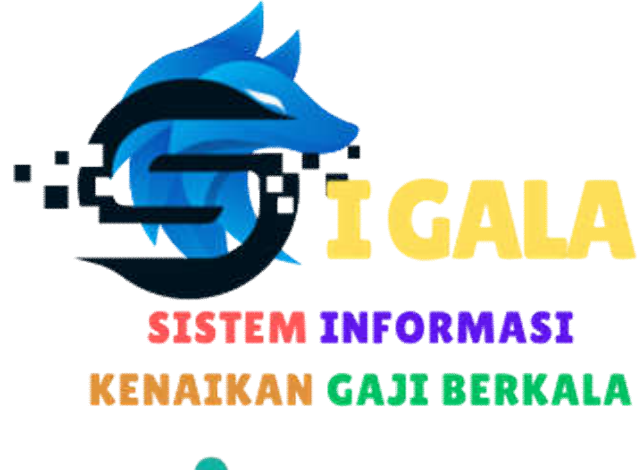

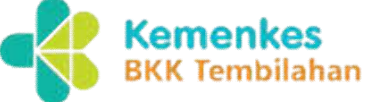

Pedoman Aplikasi SIGALA

## PEDOMAN APLIKASI SIGALA SISTEM INFORMASI KENAIKAN GAJI BERKALA PADA BALAI KEKARANTINAAN KESEHATAN KELAS II TEMBILAHAN

### LATAR BELAKANG

Sistem usulan KGB pada Balai Kekarantinaan Kesehatan Kelas II Tembilahan saat ini sudah berbasis website/digital yang terhubung dengan jaringan internet, dimana setiap pegawai yang ingin mengusulkan Kenaikan Gaji Berkala dapat memonitoring kapan periode waktu KGB nya dan dapat segera mengusulkan KGB nya dengan cara mengakses layanan kepegawaian yang terdapat pada laman <u>web.kespeltbh.com</u>. Sistem layanan ini diberi nama SIGALA (Sistem Informasi Kenaikan Gaji Berkala)

## MELAKUKAN AKSES LAYANAN

#### I. Kunjungi Layanan

Untuk dapat mengakses layanan SIGALA terlebih dahulu kita akses *web* browser web.kespeltbh.com kemudian pilih dashboard pelayanan kepegawaian

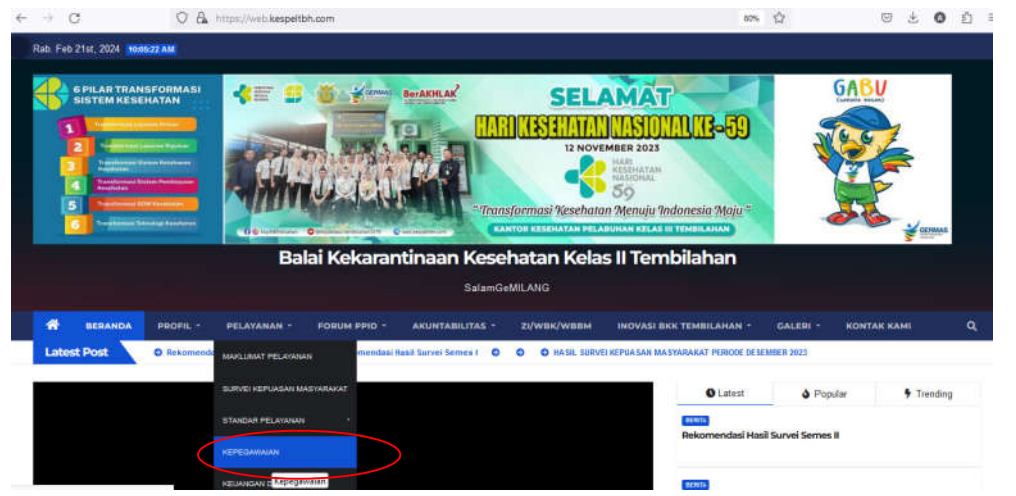

Yang membedakan dari fasilitas layanan sebelumnya yaitu pada layanan sebelumnya belum menampilkan dashboard layanan kepegawaian dan belum memfasilitasi untuk usul KGB secara online.

## II. Akses Dashboard Kepegawaian

Selanjutnya klik layanan pada dashboard Kepegawaian, akan menampilkan halaman sebagai berikut:

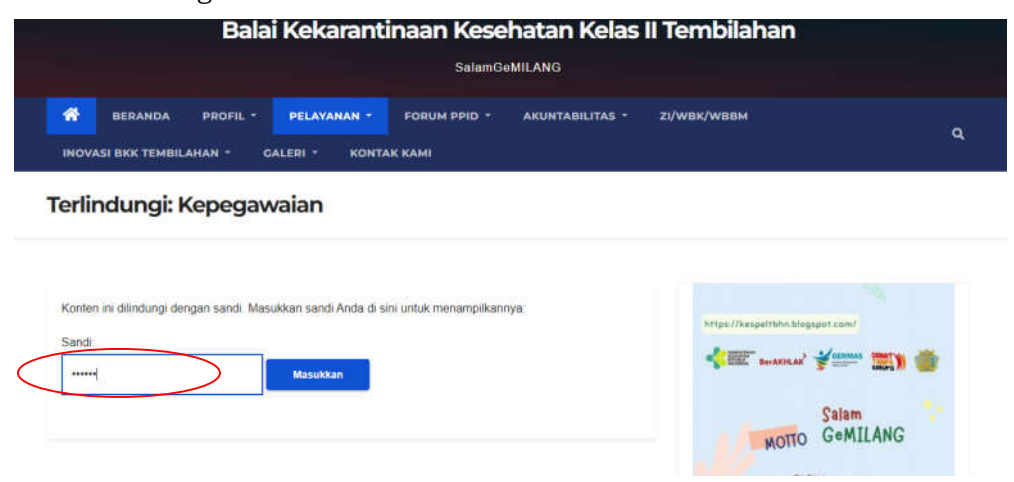

Masukkan password untuk dapat mengakses layanan tersebut dengan kode satker 415768.

# Terlindungi: Kepegawaian

| Konten ini dilindungi | dengan sandi. Masukkan sandi Anda di sini untuk menampilkannya: |
|-----------------------|-----------------------------------------------------------------|
| Sandi:                |                                                                 |
|                       | Masukkan                                                        |

Kemudian tekan masukkan untuk melanjutkan

Pada halaman layanan Kepegawaian ini memuat informasi tentang syarat pelayanan usul KGB, disini seluruh pegawai dapat melihat periode KGBnya dan membuat usulan Kenaikan Gaji Berkala jika dirasa syaratnya telah terpenuhi. Agar dapat melakukan perekaman usul KGB silahkan mengklik gambar sesuai perintah pada halaman tersebut. PERSYARATAN PELAYANAN KENAIKAN GAJI BERKALA (KGB)

Sobat SeMILANG yang ingin mengajukan Kenaikan Gaii Berkala langan lupa untuk melengkapi persayaratan dibawah ini terlebih dahulu dan langan lupa luga untuk sek periode KGB nya disini https://tinyurl.com/ Periode-KGB usulan sebaiknya dialukan 1 bulan sebelum KGB itu berlaku.

1. Surat Pengantar Usul KGB

- 2. Fotocopy SK KGB Terakhir
- 3. Fotocopy SK Kenaikan Pangkat Terakhir
- 4. Fotocopy penilaian SKP 1 (satu) tahun terakhir

SOP Pengelolaan Belania Penawai dan Usulan Kenaikan Gaji Berkala cek DISINI

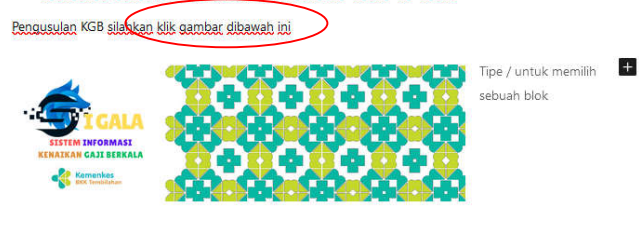

Setelah mengklik gambar tersebut nantinya akan diarahkan pada form pengisian usulan KGB seperti berikut ini:

s://docs.google.com/torms/d/e/1FAIpQLSdtqdsytg92L\_aREmGosvo\_qa7Wr5VAjnRh8MO5KZ7M2PbyZA/viewii E

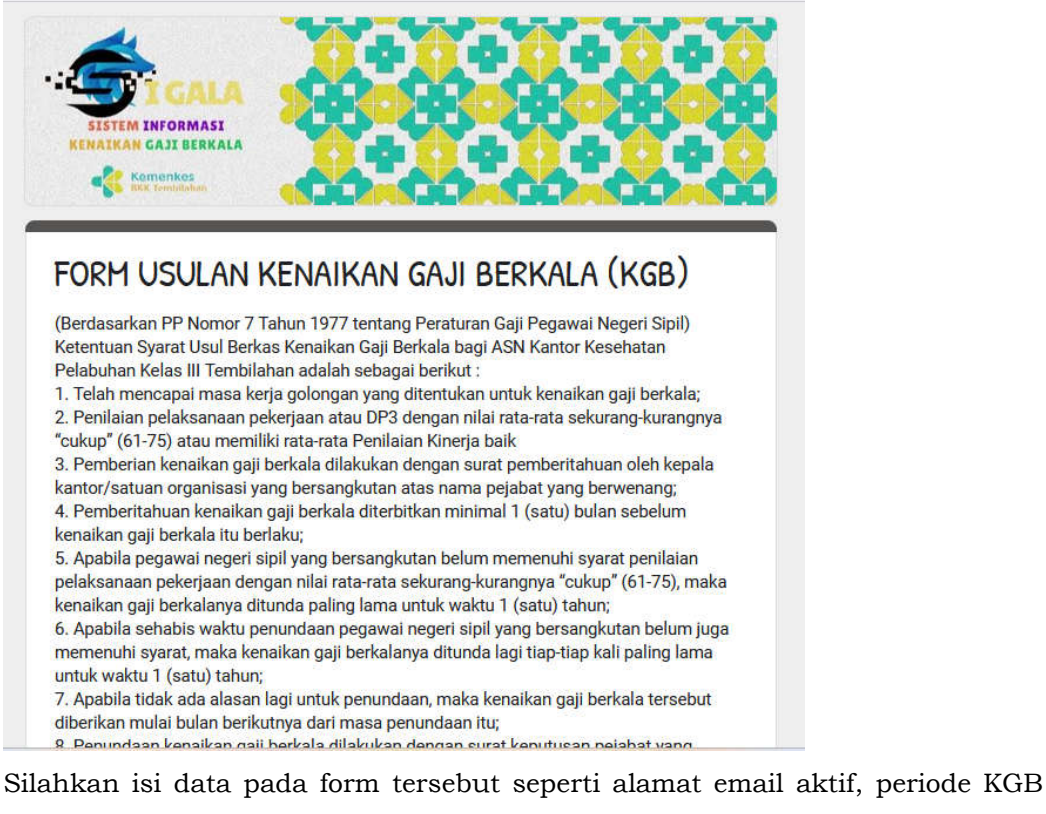

(cek periode KGB klik <u>https://tinyurl.com/Periode-KGB</u>), Nama, NIP, Pangkat/Gol, Jabatan, Tanggal Pengusulan serta upload data/dokumen pendukung (Fotokopi SK Kenaikan Pangkat Terakhir, Fotokopi SK KGB Terakhir, Fotokopi Penilaian SKP Terakhir).

Setelah seluruh data terisi silahkan klik submit/kirim,

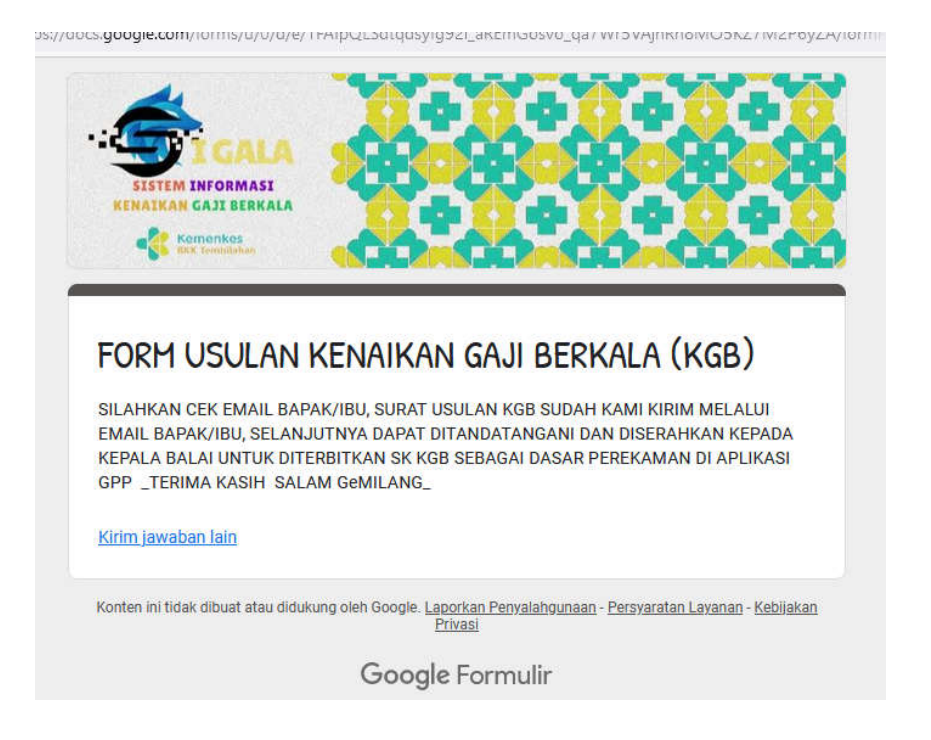

nanti akan ada notifikasi berupa surat usulan KGB yang dikirimkan melalui email aktif yang kita masukkan pada saat pengisian form usulan KGB seperti berikut:

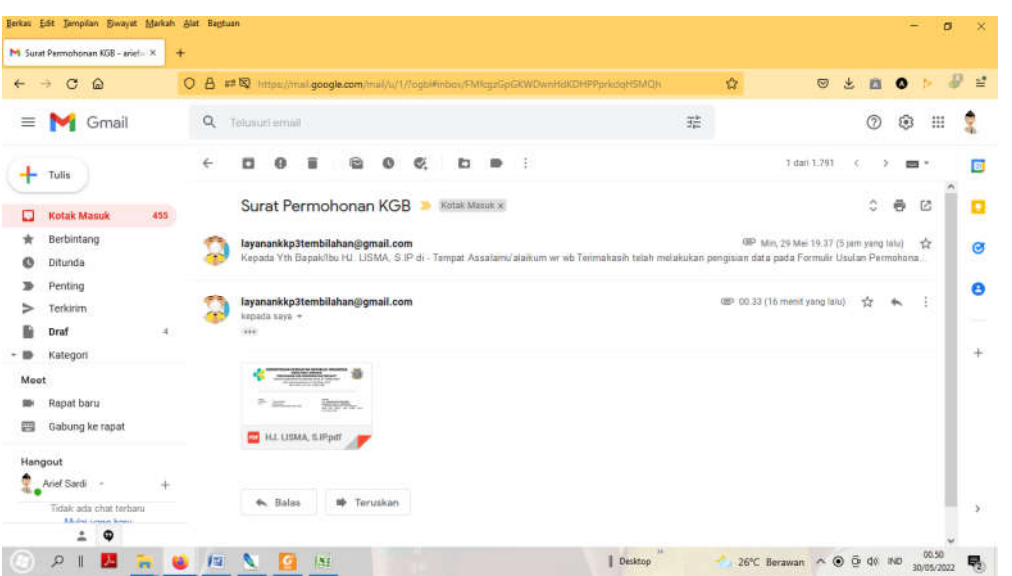

Selanjutnya silahkan download surat permohonan pada lampiran email tersebut untuk selanjutnya di tandatangani oleh pegawai yang akan mengusulkan KGB seperti pada gambar berikut.

|                                       | Kemenkes                                                                                                    | Kementerian Kesehatan<br>BKK Tembilahan<br>S Jalan Jenderal Sudirman No. 69<br>Tembilahan 29212<br>G (0768) 21341<br>https://web.kespeltbh.com                                                         |  |
|---------------------------------------|----------------------------------------------------------------------------------------------------|----------------------------------------------------------------------------------------------------|--|
| Nomor<br>Lampiran<br>H a I            | 1 (satu) berkas<br>Permohonan<br>Kenaikan Gaji Berkala Tahun 2024                                                                  | Kepada :<br>Yth. <b>Kepala Balai Kekarantinaan Kesehatar</b><br><b>Kelas II Tembilahan</b><br>Jl. Jenderal Sudirman No. 69 Tembilahan                                                                  |  |
|                                       | Dengan hormat,                                                                                                    |                                                                                                    |  |
|                                       | Yang bertanda tangan di bawah ini :                                                                                                |                                                                                                    |  |
|                                       | Nama                                                                                                    | : JUNAIDI                                                                                                    |  |
|                                       | NIP                                                                                                    | : 19197107172006041002                                                                                                    |  |
|                                       | Pangkat / Gol. Ruang                                                                                                    | : Penata Muda (III.a)                                                                                                    |  |
|                                       | Jabatan                                                                                                    | : Pengelola BMN                                                                                                    |  |
|                                       | Unit Kerja                                                                                                    | : Balai Kekarantinaan Kesehatan Kelas II Tembilahan                                                                                                    |  |
|                                       | Periode KGB                                                                                                    | : April                                                                                                    |  |
|                                       | Dengan ini saya bermaksud mengajuk<br>periode bulan April dan bersama ini juga                                                     | an permohonan usulan Kenaikan Gaji Berkala (KGB) untul<br>saya lampirkan berkas persyaratan sebagai berikut :                                                                                          |  |
|                                       | 1. Fotokopi SK Kenaikan Pangkat Tera                                                                                               | akhir                                                                                                    |  |
|                                       | 2. Fotokopi SK KGB Terakhir                                                                                                    | Fotokopi SK KGB Terakhir                                                                                                    |  |
|                                       | . Fotokopi Penilaian SKP Terakhir                                                                                                  |                                                                                                    |  |
|                                       | 4. Surat Permohonan                                                                                                    |                                                                                                    |  |
|                                       | Demikian surat permohonan ini saya sam                                                                                             | paikan, atas perhatiannya saya ucapkan terima kasih.                                                                                                    |  |
|                                       |                                                                                                    | Tembilahan, 21/02/2024                                                                                                    |  |
|                                       |                                                                                                    | Hormat saya,                                                                                                    |  |
|                                       |                                                                                                    | JUNAIDI<br>NIP. 19197107172006041002                                                                                                    |  |
| Kementeria<br>atau gratifi<br>keaslia | ın Kesehatan tidak menerima suap dan/ata<br>casi silahkan laporkan melalui HALO KEME<br>n tanda tangan elektronik, silahkan unggah | u gratifikasi dalam bentuk apapun. Jika terdapat potensi suap<br>NKES 1500567 dan <u>https://wbs.kemikes.go.id.</u> Untuk verifikasi<br>dokumen pada laman <u>https://tk.kominfo.go.id/verit/PDF</u> . |  |

kemudian diserahkan kepada Kepala Kantor untuk proses verbal dan validasi data, jika memenuhi syarat akan diterbitkan SK KGB sebagai dasar perekaman di aplikasi GPP.

## PENUTUP

Demikianlah pedoman aplikasi SIGALA ini di buat, tentunya usulan KGB online BKK Kelas II Tembilahan ini masih banyak terdapat kekurangan untuk itu kami mengharapakan kritik dan saran dari berbagai pihak demi perbaikan dimasa mendatang dan akan disempurnakan sesuai dengan kebutuhan. Kami berharap sistem ini dapat diterapkan/diimplementasikan pada Balai Kekarantinaan Kesehatan Kelas II Tembilahan.